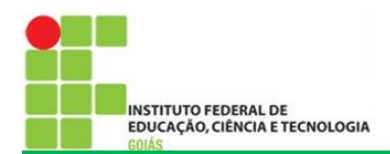

## SUAP - CENTRAL DE SERVIÇOS

|                                                                                                    | Inicio - Listar Áreas do Serviço Listar Áreas do Serviço Selecione a Área do Serviço para qual deseia abrir o chamado |                                          |                                         |                         |                  |  |
|----------------------------------------------------------------------------------------------------|----------------------------------------------------------------------------------------------------|------------------------------------------|-----------------------------------------|-------------------------|------------------|--|
| Q Buscar Item de Menu                                                                                                    |                                                                                                    | Selecione a Area do Sel Viço para qu     |                                         |                         |                  |  |
| ☆         INÍCIO            DOCUMENTOS/PROCESSOS           ↓         ENSINO           ⊕         PESQUISA           ■         EXTENSÃO           ***         CETADO DE DESEGOUS |                                                                                                    | ADMINISTRAÇÃO E<br>MANUTENÇÃO<br>PREDIAL | ATENDIMENTO<br>ACADÉMICO DO<br>CÂMPUS - | EDUCAÇÃO A<br>DISTÂNCIA | GESTÃO ACADÊMICA |  |
| GESTAO DE PESSOAS     ADMINISTRAÇÃO     TEC. DA INFORMAÇÃO                                                                                                    | <                                                                                                    |                                          | ESTUDANTES E<br>SERVIDORES              |                         |                  |  |
| CENTRAL DE SERVIÇOS Dashboard                                                                                                    |                                                                                                    |                                          |                                         |                         |                  |  |
| Base de Conhecimentos<br>Abrir Chamado<br>Meus Chamados<br>Chamados                                                                                                    |                                                                                                    | LABORA                                   | TÓRIOS                                  | TECNOLOGIA D            | A INFORMAÇÃO     |  |
| Indicadores<br>Cadastros                                                                                                    |                                                                                                    |                                          |                                         |                         |                  |  |

A Central de Serviços vem para os Departamentos de Áreas Acadêmicas (DAA) para auxiliar nos atendimentos às solicitações feitas por estudantes e servidores dos Câmpus do IFG, por meio de chamados realizados diretos pelo SUAP.

A Área do Serviço utilizado para essas solicitações é o Atendimento Acadêmico do Câmpus – Estudantes e Servidores.

Para os DAA foram definidos os seguintes serviços:

- Convalidação de Atividades Complementares.
- Ajuste de Matrículas em Diários pela Coordenação Acadêmica.
- Solicitação de Declaração do Nada Consta do Departamento.
- Solicitação de Declarações do Departamento de Áreas Acadêmicas.
- Solicitação de Ementário.
- Dúvidas e Esclarecimentos.
- Solicitação de Justificativas de Faltas.
- Solicitação de Segunda Chamada de Avaliações.

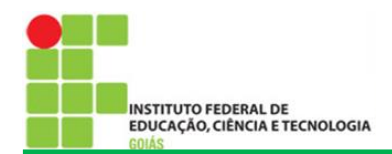

## ABERTURA DE CHAMADOS

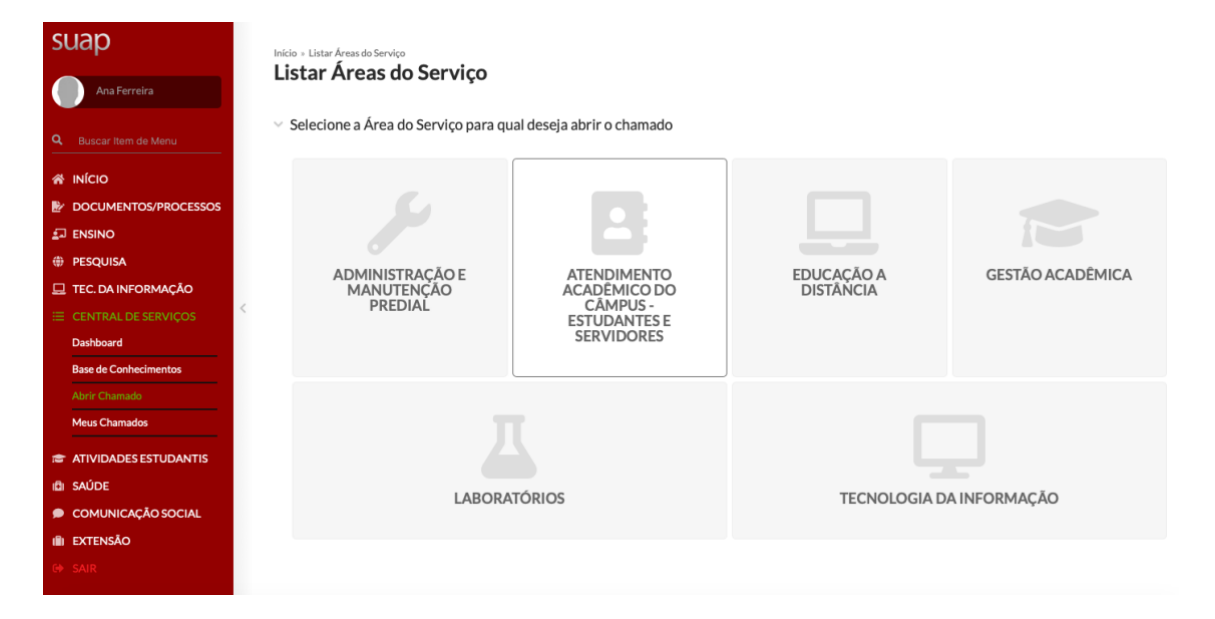

- 1. Entrar no SUAP com o seu login e senha do ID IFG.
- 2. Na barra de opções na lateral direita clicar em **CENTRAL DE SERVIÇOS**.
- 3. No menu expandido clicar em Abrir Chamado.
- 4. Acessar a Área de Serviço, **ATENDIMENTO ACADÊMICO DO CÂMPUS ESTUDANTES E SERVIDORES**.

| suap                                                       | Inicio 🔹 Listar Áreas do Serviço 🔹 Abrir Chamado para Atendimento Académico do Câmpus - Estudantes e Servidores |
|------------------------------------------------------------|----------------------------------------------------------------------------------------------------|
| Ana Ferreira                                               | Abrir Chamado para Atendimento Acadêmico do Câmpus - Estudantes e<br>Servidores                                 |
| Q. Buscar Item de Menu                                     | FILTROS<br>Qual serviço você precisa?                                                                           |
|                                                            | Q, Escolha uma opção                                                                                            |
|                                                            |                                                                                                    |
|                                                            | Bearadimantes Acadômicas Esilicitada de alteración de dedes esdericols Esilicitada de Paramentes                |
| PESQUISA                                                   | Procedimentos Academicos                                                                                        |
| 🖵 TEC. DA INFORMAÇÃO                                       |                                                                                                    |
| <ul> <li>CENTRAL DE SERVIÇOS</li> <li>Dashboard</li> </ul> | Situação de<br>Matrícula                                                                                        |
| Base de Conhecimentos<br>Abrir Chamado<br>Meus Chamados    | Situação de Matrícula<br>Categoria:<br>Procedimentos Acadêmicos                                                 |
| ATIVIDADES ESTUDANTIS                                      | 1 Solicitação de Trancamento de Disciplina (GYN)                                                                |
| III EXTENSÃO<br>III EXTENSÃO                               |                                                                                                    |

Os serviços estão definidos em três categorias:

- Procedimentos Acadêmicos.
- Solicitação de alteração de dados cadastrais.
- Solicitação de Documentos.

Cada uma das categorias atribui o chamado para o Centro de Atendimento no Câmpus do IFG.

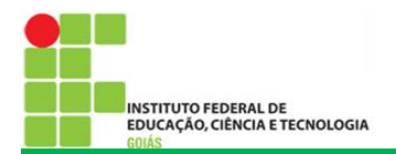

5. Na tela de Abertura de Chamado, definir o **Tipo de Solicitação**.

| SI  | uap                   | Inicio » Listar Áreas do Serviço » Abrir Chamado para Atendimento Ac | zadêmico do Câmpus - Estudantes e Servidores |   |
|-----|-----------------------|----------------------------------------------------------------------|----------------------------------------------|---|
|     | Ana Ferreira          | Abrir Chamado para Atendimen<br>Servidores                           | to Acadêmico do Câmpus - Estudantes e        |   |
| ٩   | Buscar Item de Menu   | FILTROS<br>Qual serviço você precisa?                                |                                              |   |
| *   | ινίςιο                | 🔍 Escolha uma opção                                                  |                                              |   |
| B2  | DOCUMENTOS/PROCESSOS  |                                                                      |                                              |   |
| Ð   | ENSINO                |                                                                      | S-Ballanda de Desumentas                     |   |
| ٠   | PESQUISA              | Procedimentos Academicos Solicitação de alteração de d               | ados cadastrais Solicitação de Documentos    | _ |
| ₽   | TEC. DA INFORMAÇÃO    | (°                                                                   |                                              |   |
|     | CENTRAL DE SERVIÇOS   |                                                                      |                                              |   |
|     | Dashboard             | Documentos<br>acadêmicos                                             | Documentos do<br>Curso                       |   |
|     | Base de Conhecimentos |                                                                      |                                              |   |
|     | Abrir Chamado         | Documentos acadêmicos                                                | Documentos do Curso                          |   |
|     | Meus Chamados         | Categorias:<br>Solicitação de Documentos                             | Categorias:<br>Solicitação de Documentos     |   |
|     |                       | sonctação de socimentos                                              |                                              |   |
|     | ATIVIDADES ESTUDANTIS | 1 Solicitação de Histórico Escolar 🔎                                 | 1 Solicitação de Ementário (Depto D          |   |
| 101 | SAUDE                 | (GTN)                                                                | 10)                                          |   |
| ?   | COMUNICAÇÃO SOCIAL    | 2 Solicitação de Nada Consta<br>(Depto IV)                           |                                              |   |
| 1   | EXTENSÃO              |                                                                      |                                              |   |
| GÞ  | SAIR                  |                                                                      |                                              |   |
|     |                       |                                                                      |                                              |   |

6. Na aba Solicitação de Documentos, acessar Solicitação de Nada Consta.

| S | Uap<br>Ana Ferreira                                                                               | D Inicio - Listar Áreas do Serviço - Abrir Chamado para Atendimento Acadêmico do Câmpus - Estudantes e Servidores - Antes de abrir um novo chamado, verifique se as seguintes soluções atendem a sua nos ferreira Nus Ferreira |                        |                                                                                                    |  |  |
|---|---------------------------------------------------------------------------------------------------|----------------------------------------------------------------------------------------------------|------------------------|----------------------------------------------------------------------------------------------------|--|--|
| ٩ |                                                                                                   | > Descreva o Seu Chamado                                                                                                    |                        |                                                                                                    |  |  |
|   | INÍCIO<br>DOCUMENTOS/PROCESSOS<br>ENSINO<br>PESQUISA<br>TEC. DA INFORMAÇÃO<br>CENTRAL DE SERVIÇOS | <                                                                                                    | Descrição:             | Decreça a un solicitaria                                                                                                    |  |  |
|   | Dashboard<br>Base de Conhecimentos<br>Abrir Chamado                                               |                                                                                                    | Interessado:           | Q, Escolha uma opção                                                                                                    |  |  |
|   | Meus Chamados                                                                                     |                                                                                                    | Centro de Atendimento: | Departamento de Áreas Acadêmica IV - Câmpus Goiània Selecione o Centro de Atendimento que mais se adequa ao seu problema.                                 |  |  |
|   | ATIVIDADES ESTUDANTIS<br>SAÚDE<br>COMUNICAÇÃO SOCIAL                                              |                                                                                                    | Meio de Abertura:      | Interface Web ¢                                                                                                    |  |  |
| • | <b>EXTENSÃO</b><br>SAIR                                                                           |                                                                                                    | Outros Interessados:   | Q.<br>É possível selecionar mais de um item<br>Vincule outros usuários a este chamado. Eles poderão acompanhar as alterações e comentários deste chamado. |  |  |

- 7. Descreva a sua solicitação no campo Descrição.
- 8. No campo Interessado, inserir o nome do Estudante.
- 9. O campo **Centro de Atendimento** indica o local aonde o chamado será atribuído.
- 10. O **Meio de Abertura** indica como se deu a abertura do chamado. Sendo realizado pelo SUAP, manter a opção **Interface Web**.
- 11. No campo **Outros Interessados** vincular outros usuários para acompanhar o chamado, se necessário.
- 12. O campo **Anexar Arquivos** existe para o caso de chamados que se faça necessário documentos comprobatórios.

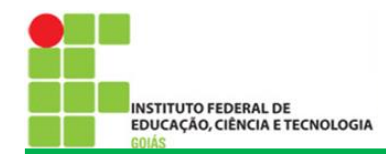

| Descrição | PHIEAV                                      |
|-----------|---------------------------------------------|
|           | Escolher Arquivo nenhum arquivo selecionado |
|           | Escolher Arquivo nenhum arquivo selecionado |
|           |                                             |
|           | Escolher Arquivo nenhum arquivo selecionado |
|           |                                             |
|           |                                             |

13. Conferir as informações e clicar no botão Confirmar.

Na abertura do chamado o usuário pode verificar o tempo em que o chamado deve ser resolvido.

| chamado, verifique se as seguintes soluções atendem a sua necessidade » Solicitação de Nada Consta (Depto IV) » Chamado 5168                            | > Dados Gerais                                                                        |
|----------------------------------------------------------------------------------------------------|---------------------------------------------------------------------------------------|
|                                                                                                    | Aberto em: 21/08/2020 08:08                                                           |
| Aberto                                                                                                    | Data Limite: 21/08/2020 20:08                                                         |
| <ul> <li>Documentos acadêmicos   Solicitação de Nada Consta (Dento IV)</li> </ul>                                                                       | Área: Atendimento Acadêmico do<br>Câmpus - Estudantes e Servidores                    |
| Documentos academicos   soneitação de Nada Consta (Depto NV)                                                                                            | Meio de Abertura: Interface Web                                                       |
| Interessado: Ana Ferreira                                                                                                    | Atendimento                                                                           |
| *                                                                                                    | Grupo de Atendimento: Departamento<br>de Áreas Acadêmica IV - Câmpus                  |
| Solicito Nada Consta para Trancamento de Matrícula                                                                                                    | Goiânia                                                                               |
|                                                                                                    | Centro de Atendimento: Departament<br>o de Áreas Acadêmica IV - Câmpus<br>Goiânia/REI |
|                                                                                                    | Tempo de Resposta: -                                                                  |
| Linha do Tempo Anexos Artigos Relacionados 1 Histórico de Movimentações                                                                                 | Tempo de Atendimento: -                                                               |
| Adicionar Comentária:                                                                                                    | > Aberto Por                                                                          |
|                                                                                                    | Ana Ferreira                                                                          |
|                                                                                                    |                                                                                       |
| Adicionar Comentário                                                                                                    |                                                                                       |
| 21/08/2020 08:08 Chamado Aberto por Ana Ferreira                                                                                                    |                                                                                       |
| 21/08/2020 08:08 Chamado distribuído para Departamento de Áreas Acadêmica IV - Câmpus Golânia<br>(Departamento de Áreas Acadêmica IV - Câmpus Golânia). |                                                                                       |

O chamado 5168 foi aberto.

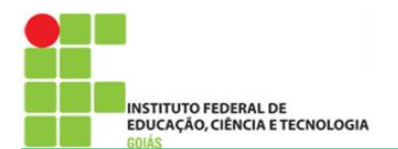

## **ACOMPANHAMENTO DE CHAMADOS**

- 1. Entrar no SUAP com o seu login e senha do ID IFG.
- 2. Na barra de opções na lateral direita clicar em CENTRAL DE SERVIÇOS.
- 3. No menu expandido clicar em Meus Chamados.

| S  | uap                   | Inicio » Meus Chamados                                                                                                    |
|----|-----------------------|----------------------------------------------------------------------------------------------------|
|    | Ana Ferreira          | Meus Chamados<br>Filtros                                                                                                    |
| ٩  | Buscar Item de Menu   | ID: Área de Serviços: Data Inicial: Data Final: Considerar apenas<br>                                                                                       |
| *  | INÍCIO                | Quarquer +                                                                                                    |
|    | DOCUMENTOS/PROCESSOS  |                                                                                                    |
| £  | I ENSINO              | Todos 7 Ativos 7 Abertos 5 Em Atendimento 1 Suspensos 1                                                                                                    |
| ۲  | PESQUISA              |                                                                                                    |
| E  | TEC. DA INFORMAÇÃO    | Total de 7 Itens                                                                                                    |
| -  | CENTRAL DE SERVIÇOS   |                                                                                                    |
|    | Dashboard             | Aberto                                                                                                    |
|    | Base de Conhecimentos | REQ #5168 Solicitação de Nada Consta (Depto IV)<br>Solicito Nada Consta para Trancamento de Matrícula                                                       |
|    | Abrir Chamado         |                                                                                                    |
|    | Meus Chamados         |                                                                                                    |
| 12 | ATIVIDADES ESTUDANTIS | Area do Serviço: BAlerto Ent: El Grupo de Atendimento: Atendimento Académico 21/08/2020 08:08<br>do Cámous: Estudantes 6 (a. 4 facear Académica IV - Cámous |
| 18 | I SAÚDE               | e Servidores Goibnia                                                                                                    |
| ,  | COMUNICAÇÃO SOCIAL    | Aberto                                                                                                    |
| 18 | EXTENSÃO              | REQ #5165 Solicitação de Trancamento de Disciplina (GYN)                                                                                                    |
| 60 | SAIR                  | Suricito e aricari a disclipinia geogrania n'occimia                                                                                                    |
|    |                       |                                                                                                    |
|    |                       | 8 Area de Cerricou 8 Aberte Emu 98 Course de Atendisconteu 8 Atendisconteu                                                                                  |

Na tela dos **Meus Chamados** é possível verificar a situação de cada chamado abertos pelo usuário.

Os chamados são organizados por guias: Todos, Ativos, Abertos, Em Atendimento e Suspensos.

4. Acessar o chamado para verificar o acompanhamento. Clicar no Número do Chamado.

| chamado, verifique se as seguintes soluções atendem a sua necessidade » Solicitação de Nada Consta (Depto IV) » Chamado 5168 Chamado 5168 Outras Opções v | > Dados Gerais                                                                        |
|----------------------------------------------------------------------------------------------------|---------------------------------------------------------------------------------------|
|                                                                                                    | Aberto em: 21/08/2020 08:08                                                           |
| Aberto                                                                                                    | Data Limite: 21/08/2020 20:08                                                         |
| V Documentos acadêmicos   Solicitação de Nada Consta (Dento IV)                                                                                           | Área: Atendimento Acadêmico do<br>Câmpus - Estudantes e Servidores                    |
| - Documentos academicos   soncitação de Ivada Consta (Depto IV)                                                                                           | Meio de Abertura: Interface Web                                                       |
| Interessado: Ana Ferreira                                                                                                    |                                                                                       |
|                                                                                                    | > Atendimento                                                                         |
|                                                                                                    | Grupo de Atendimento: Departamento<br>de Áreas Acadêmica IV - Câmous                  |
| Solicito Nada Consta para Trancamento de Matrícula                                                                                                    | Goiânia                                                                               |
|                                                                                                    | Centro de Atendimento: Departament<br>o de Áreas Acadêmica IV - Câmpus<br>Goiânia/REI |
|                                                                                                    | Tempo de Resposta: -                                                                  |
| Linha do Tempo Anexos Artigos Relacionados 1 Histórico de Movimentações                                                                                   | Tempo de Atendimento: -                                                               |
| Adjoiners Compatibility                                                                                                    | > Aberto Por                                                                          |
| Autonar comentano:                                                                                                    | Ana Ferreira                                                                          |
|                                                                                                    |                                                                                       |
| Adicionar Comentário                                                                                                    |                                                                                       |
| 21/08/2020 08:08 🗶 Chamado Aberto por Ana Ferreira                                                                                                    |                                                                                       |
| 21/08/2020 08:08 Chamado distribuído para Dapartamento de Áreas Acadêmica IV - Câmpus Colânia                                                             |                                                                                       |

Ao abrir o chamado o usuário pode verificar o Histórico de Movimentações, Anexar documentos e Adicionar Comentário.

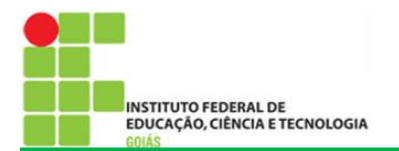

 CENTRAL DE SERVIÇOS - DAA

## 5. Clicar em Fechar Chamado.

| Inicia - Meus Chamados                                                                                                    | Inicio - Meus Chamados                          |  |  |  |  |
|----------------------------------------------------------------------------------------------------|-------------------------------------------------|--|--|--|--|
| Ana Ferreira FILTROS                                                                                                    |                                                 |  |  |  |  |
| Q.         Buscar Item de Menu         ID:         Área de Serviços:         Data Inicial:         Data Final:         Considerar apenas<br>quando eu for:         Enviar                                                                                                    |                                                 |  |  |  |  |
| ₩ INÍCIO                                                                                                    |                                                 |  |  |  |  |
|                                                                                                    |                                                 |  |  |  |  |
| S ENSINO Todos 7 Ativos 6 Abertos 4 Em Atendimento 1 Suspensos 1 Resolvidos 1                                                                                                    |                                                 |  |  |  |  |
| # PESQUISA                                                                                                    |                                                 |  |  |  |  |
| E TEC. DA INFORMAÇÃO                                                                                                    |                                                 |  |  |  |  |
| E CENTRAL DE SERVIÇOS                                                                                                    | lotar de 1 item                                 |  |  |  |  |
| Dashboard Resolvido Reabric Chamado Fechar Chamado                                                                                                    |                                                 |  |  |  |  |
| Base de Conhecimentos REC #5168 Solicitação de Nada Consta (Depto IV) Solicitação de Nada Consta (Depto IV)  | REQ #5168 Solicitação de Nada Consta (Depto IV) |  |  |  |  |
| Abrir Chamado Concurritoria Concurritoria Co |                                                 |  |  |  |  |
| Meus Chamados                                                                                                    |                                                 |  |  |  |  |
| Area do Serviço:     Area do Serviço:     Area      |                                                 |  |  |  |  |
| d) SAUDE eServidores documentarias Golinia                                                                                                    |                                                 |  |  |  |  |
| comunicação social                                                                                                    |                                                 |  |  |  |  |
| III EXTENSÃO                                                                                                    |                                                 |  |  |  |  |
| 64 SAID                                                                                                    |                                                 |  |  |  |  |
| 4) Guia de Desenvolvimento 🖤 Alterar Tema 🕕 Alterar Contraste 4) Gerenciar Sessões 🔒 Imprimir 👘 Top                                                                                                    | o da Página                                     |  |  |  |  |

O chamado pode ser reaberto em caso de necessidade.

6. Marcar a Nota para Atendimento do Chamado e inserir Comentários.

| su         | ар                   | Inicio » Meus Chamados » Fechar Chamado |                                      |                                                                                                    |  |
|------------|----------------------|-----------------------------------------|--------------------------------------|----------------------------------------------------------------------------------------------------|--|
|            | Ana Ferreira         |                                         | Fechar Chamac                        | 0                                                                                                    |  |
|            |                      |                                         | Nota para Atendimento<br>do Chamado: | ****                                                                                                    |  |
| <b>*</b> " | νίςιο                |                                         | Comentário:                          | O chamado foi atendido.                                                                                      |  |
| D 🕅        | OCUMENTOS/PROCESSOS  |                                         |                                      |                                                                                                    |  |
| £⊒ E       | INSINO               |                                         |                                      |                                                                                                    |  |
| ⊕ P        | esquisa              |                                         |                                      |                                                                                                    |  |
| 묘          | EC. DA INFORMAÇÃO    |                                         |                                      |                                                                                                    |  |
|            |                      | <                                       |                                      | Se desejar, faça um comentário sobre sua avaliação.                                                          |  |
| D          | Dashboard            |                                         |                                      |                                                                                                    |  |
| В          | ase de Conhecimentos |                                         | Enviar                               |                                                                                                    |  |
| A          | brir Chamado         |                                         |                                      |                                                                                                    |  |
|            |                      |                                         |                                      |                                                                                                    |  |
| 18 A       | TIVIDADES ESTUDANTIS |                                         |                                      |                                                                                                    |  |
| illi S     | AÚDE                 |                                         |                                      |                                                                                                    |  |
| ۰ 🧟        | OMUNICAÇÃO SOCIAL    |                                         |                                      |                                                                                                    |  |
| (iii) E    | XTENSÃO              |                                         |                                      |                                                                                                    |  |
|            |                      |                                         |                                      | 🗇 Guia de Desenvolvimento 🕐 Alterar Tema 🕡 Alterar Contraste 40 Gerenciar Sessões 🔒 Imprimir 🔺 Topo da Págin |  |